## Instrukcja wypełnienia Harmonogramu Mobilności PO WER AE

## Nowy dokument WER/20/104/HM

Zapisz jako szkic Wyślij dokument Nowy dokument

- Pola podświetlone są na czerwono, gdy są polami wymaganymi lub, gdy wpisana wartość nie jest poprawna.
- Niepoprawność danych może wynikać z: przekroczenia nałożonego limitu na ilość znaków, przekroczenia dopuszczalnej wartości liczbowej lub niepoprawnego formatu danych np. zbyt długi/krótki numer NIP

| 1 Dane | Dane Projektu Harmonogram 2             |                                          |                            |              |               |  |  |  |  |  |
|--------|-----------------------------------------|------------------------------------------|----------------------------|--------------|---------------|--|--|--|--|--|
|        | Dane projektu                           | poprawnosc<br>danych<br>2. Prosze przejś | danych                     |              |               |  |  |  |  |  |
|        | Numer umowy                             | Nazwa beneficjenta                       | 3                          | de zekładki  |               |  |  |  |  |  |
|        | POWERAE-2020-1-PL01-KA104-'             | Fundacja                                 |                            | UO ZAKIAUKI  |               |  |  |  |  |  |
|        | Data rozpoczęcia projektu<br>2020-12-30 | Data zakończenia projektu                | Data złożenia harmonogramu | "Harmonogram | "Harmonogram" |  |  |  |  |  |
|        | 2020 12 30                              | 2022 03 23                               | 2020 10                    |              |               |  |  |  |  |  |

Zapisz jako szkic Wyślij dokument Nowy dokument

- Pola podświetlone są na czerwono, gdy są polami wymaganymi lub, gdy wpisana wartość nie jest poprawna
- Niepoprawność danych może wynikać z: przekroczenia nałożonego limitu na ilość znaków, przekroczenia dopuszczalnej wartości liczbowej lub niepoprawnego formatu danych np. zbyt długi/krótki numer NIP

## Nowy dokument WER/20/104/HM

Zapisz jako szkic Wyślij dokument Nowy dokument

- Pola podświetlone są na czerwono, gdy są polami wymaganymi lub, gdy wpisana wartość nie jest poprawna.
- Niepoprawność danych może wynikać z: przekroczenia nałożonego limitu na ilość znaków, przekroczenia dopuszczalnej wartości liczbowej lub niepoprawnego formatu danych np. zbyt długi/krótki numer NIP

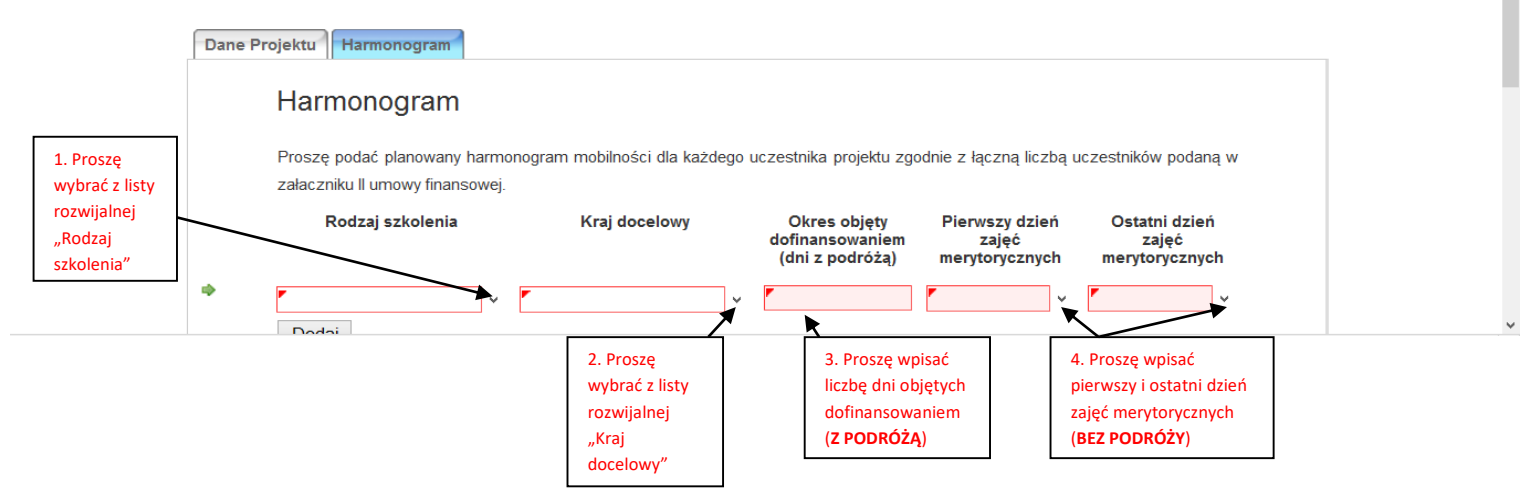

## Nowy dokument WER/20/104/HM

Zapisz jako szkic Wyślij dokument Nowy dokument

- Pola podświetlone są na czerwono, gdy są polami wymaganymi lub, gdy wpisana wartość nie jest poprawna.
- Niepoprawność danych może wynikać z przekroczenia nałożonego limitu na ilość znaków, przekroczenia dopuszczalnej wartości liczbowej lub niepoprawnego formatu danych np. zbyt długi/krótki numer NIP

|                                                                      |            | Dane Projektu             | Harmonogram                                             |                                             |            | Po uzupełnieniu Harmonogramu proszę poinformować o tym                                                                       |                                          |                     |                                   |            |
|----------------------------------------------------------------------|------------|---------------------------|---------------------------------------------------------|---------------------------------------------|------------|----------------------------------------------------------------------------------------------------|------------------------------------------|---------------------|-----------------------------------|------------|
| Aby dodać kolejną<br>mobilność proszę<br>kliknąć przycisk<br>"Dodaj" |            | Harr<br>Proszę<br>w załac | monogram<br>e podać planowany i<br>czniku II umowy fina | harmonogram mobilności dla każd<br>ansowej. | ego uca    | opiekuna pi<br>zestnika projektu z                                                                                           | ojektu wysyłaj<br>godnie z łączną lic    | l <b>ac</b><br>czbą | e-mail<br>a uczestników poc       | Janą       |
| Po uzupełnieniu<br>wszystkich pól dla                                | $\searrow$ | szkole                    | Rodzaj szkolenia                                        | Kraj docelowy                               | do<br>(    | Okres objęty<br>finansowaniem<br>dni z podróżą)                                                                              | Pierwszy dzier<br>zajęć<br>merytorycznyc | ń<br>:h             | Ostatni dzień za<br>merytorycznyc | ajęć<br>ch |
| wszystkich mobilności                                                |            |                           | enie zagraniczne                                        | ✓ Austria                                   | v 7        |                                                                                                    | 2020-12-13                               | ¥                   | 2020-12-17                        | <b>~</b>   |
| proszę kliknąć przycisk<br>"Wyślij dokument" i                       | 6          |                           | v<br>Jaj Usuń                                           | · •                                         | × [        |                                                                                                    | •                                        | ۷                   | •                                 | v          |
| potwierdzić "Tak, wyślij<br>dokument"                                |            | Dod                       |                                                         |                                             | W I<br>dol | V przypadku zmiany dat wyjazdów po elektronicznym złożeniu<br>lokumentu, należy ponownie wypełnić Harmonogram i poinformować |                                          |                     |                                   |            |
|                                                                      |            |                           |                                                         |                                             |            | o tym opiekuna projektu                                                                                                    |                                          |                     |                                   |            |
| Zapisz jako szkic Wyślij dokument Nowy dokument                      |            |                           |                                                         |                                             |            |                                                                                                    |                                          |                     |                                   |            |

- Pola podświetlone są na czerwono, gdy są polami wymaganymi lub, gdy wpisana wartość nie jest poprawna.
- Niepoprawność danych może wynikać z przekroczenia nałożonego limitu na ilość znaków, przekroczenia dopuszczalnej wartości liczbowej lub niepoprawnego formatu danych np. zbyt długi/krótki numer NIP